### FAMILY INDEPENDENCE ADMINISTRATION

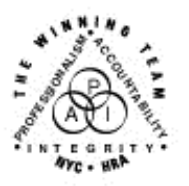

Seth W. Diamond, Executive Deputy Commissioner

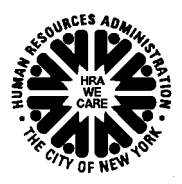

James K. Whelan, Deputy Commissioner Policy, Procedures and Training Lisa C. Fitzpatrick, Assistant Deputy Commissioner Office of Procedures

### POLICY BULLETIN #07-136-SYS

### **FS POS RELEASE NOTES VERSION 1.3**

| Date:                                                       |                                                                                                    | Subtopic(s):                                                                                                    |  |  |  |
|-------------------------------------------------------------|----------------------------------------------------------------------------------------------------|----------------------------------------------------------------------------------------------------|--|--|--|
| November 1, 2007                                            | Food Sta                                                                                                    | amp Paperless Office System (FS POS)                                                                                                    |  |  |  |
| ☐ This procedure can<br>now be accessed on the<br>FIAweb.   | This policy bulletin is to inform Non-Cash Assistance Food Sta<br>(NCA FS) Office staff that the latest version of the Food Stamp<br>Paperless Office System (FS POS), Version 1.3, migrated to<br>production on October 22, 2007. Descriptions of the changes of<br>found in FS POS Release Notes Version 1.3 ( <b>Attachment A</b> )<br>FS POS Release Notes Version 1.3 Appendices A, B and C<br>( <b>Attachments B</b> , <b>C</b> and <b>D</b> ), as well as on the FIAweb at: |                                                                                                    |  |  |  |
|                                                             | http://hrawebapps/HF                                                                                                    | RAintranet/CMT page template.cfm?page id=79                                                                                                    |  |  |  |
|                                                             | Attachmonts:                                                                                                    | <i>Эly</i>                                                                                                    |  |  |  |
|                                                             | Allachineniis.                                                                                                    |                                                                                                    |  |  |  |
| Please use Print on<br>Demand to obtain copies<br>of forms. | Attachment A<br>Attachment B<br>Attachment C<br>Attachment D                                                                                                    | FS POS Release Notes Version 1.3<br>FS POS Release Notes Version 1.3 Appendix A<br>FS POS Release Notes Version 1.3 Appendix B<br>FS POS Release Notes Version 1.3 Appendix C |  |  |  |
|                                                             |                                                                                                    |                                                                                                    |  |  |  |

#### Version 1.3, October 22, 2007

These Release Notes contain descriptions of changes in FS POS Release 1.3, scheduled for October 22, 2007. These have been distributed via HRA email. If you would like to be added to the distribution list, please contact **Sandra Hilton**. These and prior Release Notes may also be found on the HRA Intranet at <a href="http://hrawebapps/HRAintranet/CMT">http://hrawebapps/HRAintranet/CMT</a> page template.cfm?page id=79

#### Table of Contents

| 1.  | Changes to match WMS 2007.3                           | .1  |
|-----|-------------------------------------------------------|-----|
| 2.  | Changes to Expedited Food Stamp Benefit Workflow      | .1  |
| 3.  | Changes to Food Stamp Recertification Interview Log   | .4  |
| 4.  | Changes to Food Stamp Application Interview Log       | .4  |
| 5.  | New Activity: Failed to Keep FS Application Interview | .4  |
| 6.  | Changes to Alien Determination Windows                | .5  |
| 7.  | Changes to Case Member Information Window             | .6  |
| 8.  | Updates to Food Stamp Reception Intake                | .7  |
| 9.  | New Alerts for Managers in Calendars                  | . 8 |
| 10. | New E-Forms, Revised E-Forms and Changes to POS Forms | . 8 |
|     | -                                                     |     |

#### 1. Changes to match WMS 2007.3

The following changes will be made to match changes in WMS version 2007.3

#### Updates to CIN Re-Use Window

The following changes will be made in the POS CIN Re-Use window:

- If there is at least one CIN with a score of 102 or higher, the Worker may not use the spawned CIN and must select a CIN from the clearance.
- If there is at least one CIN with a score of 102 or higher, the spawned CIN will not appear in the clearance.
- CINs with a score below 80 will no longer appear in the window.

#### Removed Single Issuance Grant Codes

The following single issuance codes will be removed from the **FS Single Issuance Benefit Data Entry** window:

- Code 30 Replace Undelivered Benefits
- Code 34 Replace Coupons
- Code 43 Replace Destroyed Benefits
- Code 47 Replace Expired/Mutilated/Cancelled Benefits

#### 2. Changes to Expedited Food Stamp Benefit Workflow

In accordance with recent clearances received from the United States Department of Agriculture (USDA) and the New York State Office of Temporary Disability and Assistance (NYS OTDA), the POS Expedited Food Stamp benefit determination workflow will be updated in the **EFS Issuance** activity:

#### Version 1.3, October 22, 2007

- Verification of expenses will be added to the Document Completeness tab in the EFS Eligibility Determination window.
- Case acceptances will be completed through the **EFS Issuance** activity when appropriate.
- Updates will be made to change the Case Acceptance window into an EFS Summary window and record differences between the screening completed during the intake at reception and the determination made during the interview.

#### Presetting the FS Suffix and FS grant code for applicants eligible for EFS

For an applicant eligible for an EFS grant that provides all documents to verify identity and FS eligibility, POS will preset the FS case to active (AC) status in the **Program Status** tab of the **EFS Eligibility Determination** window. For these cases, POS will also preset the FS single issuance grant code to 53 (Expedited Food Stamps – Fully Verified) in the **Grants Data Entry** window.

For applicants eligible for EFS grant that provide verification of casehead identity, but do not provide full verification of eligibility, POS will preset the FS suffix status to single issue (SI) in the **Program Status** tab of the **EFS Eligibility Determination** window. For these cases, POS will also preset the FS single issuance grant code to 55 (Expedited Food Stamps – Not Verified) in the **Grants Data Entry** window.

Please see the exceptions under the "Previous receipt of EFS benefits with pended verification and subsequently failed to comply" and "Identity has not been verified" sections for details.

#### Previous receipt of EFS benefits with pended verification and subsequently failed to comply

If the household previously received FS benefits under the EFS criteria with pended verification and subsequently failed to comply, expedited benefits cannot be issued until s/he submits all outstanding documentation.

#### Identity has not been verified

If the applicant is financially eligible for FS benefits under the EFS criteria, expedited benefits cannot be issued until verification of casehead identity provided. Identity can be verified via AFIS.

#### Applicants who return with documentation

If the EFS-eligible applicant returns with the missing documentation within seven (7) days after the FS file date, the Worker should return to the **EFS Issuance** activity through the **Action** tab to process the EFS grant.

If the applicant returns the document to the CSIC (Model Centers) or FS Reception (non-Model Centers) area, a "Document Forwarded" alert will appear in the Worker's queue after the CSIC or Reception staff complete the **Document Intake** activity for the case.

#### Eligibility Factors Considered for Full Verification

The eligibility factors that are considered for full verification are:

 Identity, Citizenship/Alien Status, Residence/Household Composition, Social Security Number, Income, Resources and Expenses

The following types of expenses will be considered for full verification determination:

 Rent/Mortgage/Shelter Expense, Utility Expense, Fuel or Air Conditioning Expense, Medical Bills/Expenses, Child Care/Dependent Expenses and Pays Child Support

The **Document Completeness** tab will be updated to track this information and to allow the Worker to record collateral contact made, if any.

### **FS POS Release Notes** Version 1.3, October 22, 2007

Example: Rent/Mortgage/Shelter Expense

| Versio | on 11.3 - Paperless Office System - [EFS Eligibility Determination] 7:16:34 PM Monday, September 24, 2007 |  |
|--------|----------------------------------------------------------------------------------------------------|--|
| Eile B | Edit Iools <u>W</u> indow <u>H</u> elp                                                                    |  |
|        | ッ 3 �� 🏝 🖉 12 2 B 🕈 開 谷 🛍 🖄 🕏 三 🗵 🌢 社 😤 🔳 🗊 🏛 🗊 🎛                                                         |  |
|        | Decision, Financial Eligibility Document Completeness EFS Program Status                                  |  |
|        | EFS Verification Completeness INCOMPLETE IN Verification Completeness NOT APPLICABLE                      |  |
|        | To view and note alternate verification, click on the 'Down' arrow of the scroll bar on the right.        |  |
|        | Expedited Food Stamps Verification Alternate Verification                                                 |  |
|        | Who Parent Step Collateral Contact  Attempted                                                             |  |
|        | Eligibility Factor Rent/Mortgage/Shelter Expen Action Taken                                               |  |
|        | Details                                                                                                   |  |
|        |                                                                                                    |  |
|        |                                                                                                    |  |
|        |                                                                                                    |  |
|        |                                                                                                    |  |
|        |                                                                                                    |  |
|        |                                                                                                    |  |
|        |                                                                                                    |  |
|        |                                                                                                    |  |
|        |                                                                                                    |  |
|        |                                                                                                    |  |
|        | <u>N</u> ext <b>Previous</b>                                                                              |  |

#### Changes to Case Acceptance window

The **Case Acceptance** window will be renamed **EFS Summary** and several changes will be made in the window to capture differences in the expedited determination made during the application intake and interview. The instructions on the window will be updated:

"The EFS Summary window shows the expedited processing determination made at the time of the intake and the expedited processing determination made during the EFS Issuance.

If the determinations are different, you must select the reason for the difference."

The current question (Will this case be accepted today?) will be removed from the window.

The following fields will be added:

- 1. EFS Eligibility Determination
- 2. Does the case qualify for fully verified FS benefits?
- 3. **Expedited Processing Determination in Intake** This field will display the expedited processing determination made during the pre-screening completed in the FS Reception Intake.
- 4. CBO Case This field will indicate whether the case was submitted electronically through a community-based organization (CBO).
- 5. Expedited Processing Determination in EFS Issuance This field will display the expedited processing determination made in the EFS Issuance activity.
- 6. Does the determination made at the time of the interview differ from the determination make during the intake? This field will indicate whether the expedited determination made during the intake differs from the final expedited determination.
- 7. Reason for difference This drop-down menu will be enabled when the answer for the question "Does the determination made at the time of the interview differ from the determination make during the intake?" is "Yes". There are two choices:
  - (a) Applicant had change in circumstance
  - (b) Agency error at Intake

#### Version 1.3, October 22, 2007

The EFS Issuance activity will no longer be suspended when the FS case will be accepted (AC) on the same day. Instead, POS will allow the Worker to process the acceptance in the **EFS Issuance** activity and will automatically complete the **FS Application Interview** that is pending in the Worker's queue.

EFS Summary window

| FS POS 1.3                                                                                                    | 6:01:54 PM Monday, October 15, 2007                                                                                             |
|----------------------------------------------------------------------------------------------------|----------------------------------------------------------------------------------------------------|
| <u>File Edit Tools Window H</u> elp                                                                                                    |                                                                                                    |
| 🛅 🗠 👗 🛍 🛍 🖉 🕽 🕰 🖪 🌹 🎆 🍩 🛄                                                                                                    | 🕲 💲 🗷 🗃 🕭 👥 🐔 🔳 🗊 🗰 🖽 🖽                                                                                                    |
|                                                                                                    |                                                                                                    |
| Instructions:<br>The EFS Summary window shows the expedited<br>intake and the expedited processing determinati<br>If the determinations are different, you must sele | d processing determination made at the time of the<br>tion made during the EFS Issuance.<br>lect the reason for the difference. |
| EFS Eligibility Determination :                                                                                                    | ELIGIBLE                                                                                                    |
| Does the case qualify for fully verified FS benefits?                                                                                                    | Yes                                                                                                    |
| Expedited processing determination at Intake :                                                                                                    | No                                                                                                    |
| Expedited processing determination in EFS Issuance :                                                                                                    | Eligible                                                                                                    |
| Does the determination made at the time of the interview differ from the determination made during the intake?                                                       | Yes                                                                                                    |
| Reason for difference                                                                                                    | Agency error at intake Applicant had change in circumtance                                                                      |
| <u>N</u> ext                                                                                                    | Previous                                                                                                    |
|                                                                                                    |                                                                                                    |

#### 3. Changes to Food Stamp Recertification Interview Log

The **Food Stamp Recertification Interview Log** to add additional functionality for 2 HRA pilot programs and re-arrange several columns.

For full details, please see **Appendix A (Food Stamp Recertification Interview Log)** at the end of this document.

#### 4. Changes to Food Stamp Application Interview Log

The **Food Stamp Application Interview Log** will be updated to allow Supervisors to assign an eligibility action to the Worker for clients who failed to keep the application interview appointment.

For full details, please see Appendix B (Food Stamp Application Log) at the end of this document.

#### 5. New Activity: Failed to Keep FS Application Interview

A new activity will be added in POS to allow Workers to complete an eligibility action to the Worker for clients who failed to keep the application interview appointment.

For full details, please see Appendix C (New Failed to Keep FS Application Interview Activity) at the end of this document.

Version 1.3, October 22, 2007

#### 6. Changes to Alien Determination Windows

Changes will be made in the POS alien determination windows to help ensure that the alien document window is completed and to add new help text and sample images for several alien types.

#### New business rule for Alien Document Window

A new business rule will require the selection of a document in the Alien Document window.

Alien Document List window

| Alien Document List                        |                                 | ×                         |
|--------------------------------------------|---------------------------------|---------------------------|
| Stephen Lorenzo                            | VICTIMS OF TRAFFICK             | ING AND                   |
| Documents                                  | Document<br>Requested           | Available for<br>indexing |
| DRR Certification Letter                   |                                 |                           |
| ORR Letter for Children                    |                                 |                           |
| I-94 coded T1,T2, T3,T4,T5 adm.under INA 9 | Sec 212(d)(5) fr at least 1yr 🔽 |                           |
|                                            |                                 |                           |
| Comments                                   |                                 |                           |
| Ok                                         | Cancel                          |                           |

#### Updates to Help Text in Alien Determination Windows

Additional help text will be added to the POS alien determination windows. The new help text is identified by red links with the word "(help?)"

| Alie | en i | Type Determination Script Addi       | tional Information for Linda Loopy                                                                                                    | ×                                       |
|------|------|--------------------------------------|----------------------------------------------------------------------------------------------------|-----------------------------------------|
|      |      |                                      |                                                                                                    |                                         |
|      | 1.   | Initial Summary                      | Name Linda Loopy Type Legal Permanent Resident                                                                                                    |                                         |
|      | 2.   | North American Indian Born in Can    | SSN 032122345 Date of Birth 07/21/1979                                                                                                    |                                         |
|      | 3.   | Hmong or Highland Laotian            | Date of Status (DOS) from WMS Link to the Entry Date Pro                                                                                                    | ocedure                                 |
|      | 4.   | Victims of Trafficking and Violence  | Date Entered Country (DEC) from WMS                                                                                                    |                                         |
|      | 5.   | Cuban/Haitian Entrants               | Instructions                                                                                                    | 1                                       |
|      | 6.   | Refugees or Amerasian Immigrants     | For immigrants who were determined to be Battered Aliens (B) enter the Date of                                                                                            | <b>A</b>                                |
| II.  | 7.   | Asylee                               | Application, when determination for alien status 'B' was made, in the 'Date of Applic<br>when alien status'B' was Determined'. For Legal Permanent Besidents (K) who have | ation                                   |
|      | 8.   | Deportation or Removal Withheld      | Legal Permanent status for less than 5 years, you must investigate if they had othe                                                                                       | я — — — — — — — — — — — — — — — — — — — |
|      | 9.   | Parolee for at Least One Year        | qualified status prior to becoming an LPR. If prior status can be verified, you must (                                                                                    | enter                                   |
|      | 10.  | Parolee for Less than One Year       | Alien Number                                                                                                    | A123588888                              |
|      | 11.  | Legal Permanent Resident             | Does the Individual Have Employment Authorization Document I-688B or I-766?                                                                                               | 🔿 Yes 🔿 No                              |
| U.   | 12   | Conditional Entrant                  | Does the Individual Have Social Security Card Authorizing Employment                                                                                                    | 🔿 Yes 🔿 No                              |
| U.   | 13.  | Battered (Abused) Spouse and/or [    | Dates                                                                                                    |                                         |
| U:   | 14.  | Battered Documentation Window L      | Date of Entry (Alien Type R or F)                                                                                                    | 0/00/0000                               |
| U:   | 15.  | Evidence of Battery or Abuse wind    | Date Status Granted (Allen Type A, H, L, Z, K, T of G)                                                                                                    | 1870172007<br>107007000                 |
| U:   | 16.  | PRUCOL (PA)                          | Date Deportation/Removal Withheld (Alien Type J only)                                                                                                    | 0000/0000                               |
| U:   | 17.  | PRUCOL (MA)                          | Certification (Initial Eligibility) Date (Alien Type D only)                                                                                                    | 0/00/0000                               |
| U:   | 18   | Undocumented immigrant or non-im     | Prior Status                                                                                                    | C Yes C No                              |
|      | 19.  | Additional Information for Linda Loc | Documented Date of Prior Status                                                                                                    | 0/00/0000                               |
| UF.  |      |                                      | Date the Individual Physically Entered the US (help?)                                                                                                    | )8/01/2007                              |
|      |      |                                      | Does the individual have documents to verify U.S. residence prior to 8/22/96?                                                                                             | C Yes C No                              |
|      |      |                                      | or a total of more than 90 days?                                                                                                    | O Yes O No                              |
|      |      |                                      | There is an Alien FS Determination for this Person - Clear the FS Determination to modify additonal I                                                                     | Information                             |
| L    | •    |                                      |                                                                                                    |                                         |
| -    | -    |                                      |                                                                                                    |                                         |
|      |      |                                      | <u>N</u> ext <u>Previous</u>                                                                                                    |                                         |
|      |      |                                      |                                                                                                    |                                         |
|      |      |                                      |                                                                                                    |                                         |
|      |      |                                      |                                                                                                    |                                         |

### Version 1.3, October 22, 2007

Example: Help Text for "Date the Individual Physically Entered the US"

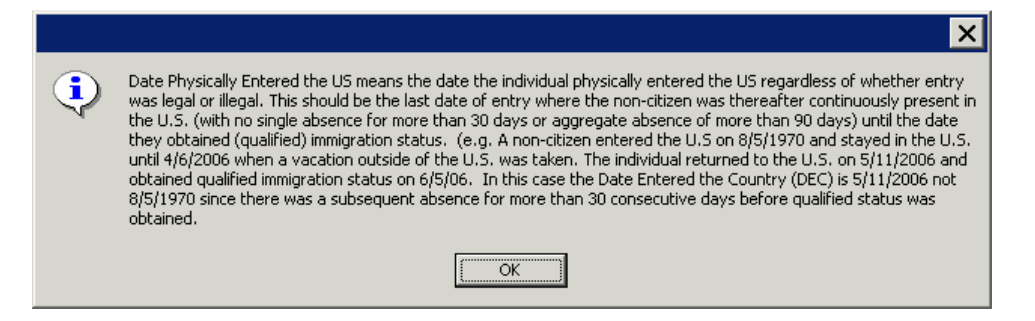

#### New Example Images of Alien Documentation

Sample images of certain alien documentation will be added to the POS alien determination windows to assist Workers completing these windows. These images can be retrieved by clicking on the "Link to Image" next to the document. The sample image will appear in a pop-up window.

#### Example of Link to Image

| lien Type Determination Script North                                                                                                    | American Indian Born in Canada or Member Of Federally Recognized Tribe Born ゝ                                                                                                    |
|----------------------------------------------------------------------------------------------------|----------------------------------------------------------------------------------------------------|
| 1. Initial Summary<br>2. North American Indian Born in Can                                                                                                    | Please Determine if any individual in the household, who has not been<br>selected in a previous window belongs to this group.                                                                                                    |
| 2. Horn successful in the off in contract of the off in contract of the off in the off in the | North American Indian Born in Canada or Member Of Federally CYES © NO<br>Recognized Tribe Born Outside US                                                                                                    |
| <ol> <li>Cuban/Haitian Entrants</li> <li>Refugees or Amerasian Immigrants</li> <li>Asylee</li> <li>Deportation or Removal Withheld</li> <li>Parolee for at Least One Year</li> <li>Parolee for Less than One Year</li> <li>Legal Permanent Resident</li> <li>Londitional Entrant</li> </ol>                                                                                                    | Birth/baptismal cert. issued on a reservation<br>Unexpired temporary I-551 stamped in a Canadian passport<br>Membership card or Tribal doc. for federally recognized tribe-Sec4(e)<br>Letter or Tribal document certifying at least 50% Amer. Indian Blood<br>I-551 Alien Registration Card stamped "S13" |
| 13. Battered (Abused) Spouse and/or I         14. Battered Documentation Window L         15. Evidence of Battery or Abuse wind         16. PRUCOL (PA)         17. PRUCOL (MA)         18. Undocumented immigrant or non-im         19. Additional Information for Linda Loc                                                                                                    | I-34 stamped "513" Link to Image<br>Place a check mark next to the individuals who belong to this group.Individuals<br>who were selected in previous windows are graved-out                                                                                                    |
|                                                                                                    | Select All Clear All Details                                                                                                    |
|                                                                                                    |                                                                                                    |

#### 7. Changes to Case Member Information Window

The Case Member Information window in the **FS Application Interview** and **FS Recert Interview** activities will be updated to display appointment information and mark the appointment as kept once this window is completed.

The following fields will be added in the FS Application Interview activity:

- Appointment Date
- Appointment Time
- Telephone Interview, Contact Telephone Number and Extension

#### Version 1.3, October 22, 2007

The following fields will be added in the FS Recert Interview activity:

- Appointment Date
- Appointment Time
- Telephone Interview?
- LDSS-4826 Received?
- Contact Telephone Number and Extension (for telephone interviews only)
- IVRS (for center F43 and F53 only)

When the Eligibility Specialist clicks the Next button on this window, the appointment will be marked as "Kept".

Case Member Information Window

| FS POS 1.2 - [Case Member Information]                                                                                                    | 3:07:07 PM Wednesday, August 22, 2007                                      | _ |
|----------------------------------------------------------------------------------------------------|----------------------------------------------------------------------------|---|
| Elle Edit Iools Window Help                                                                                                    |                                                                            |   |
| 🕒 🕫 👗 🖻 🛍 🖉 ⊅ 🔎 B 🚏 🇮 🍩 🛍 🙆 💲 🗷 💩 11                                                                                                    | 鸄 🔳 🗊 🗱 OJ 🔠                                                               |   |
| The 'Case Member Information' window lists the individuals who are currapplicant/recipient whether anyone who lives with them is not listed in th                           | rently on the case. Please ask the<br>e 'Case Member Information' section. |   |
| Case Member Information 2                                                                                                    |                                                                            |   |
| Suff Ln         CIN         Name         Relation         D0B           1         1         TA00570R         Comelate Johnny         Casehead         12/15/1968         12 | SSN Val Sex National FS AFIS                                               |   |
|                                                                                                    |                                                                            |   |
| Appointment Time: 11.00 Am<br>Is there anyone who lives with you who is not listed above? CYes © No<br>Is this a telephone interview? No<br>6                               | 6                                                                          |   |
| Contact Telephone Number: 7 Extension:                                                                                                    | 8                                                                          |   |
| LDSS-4826 Received? No 9                                                                                                    |                                                                            |   |
| IVRS? No 10                                                                                                    |                                                                            |   |
| Next Action                                                                                                    |                                                                            |   |
| Please click the "Next" button. POS will display the next window in the                                                                                                    | FS Recert Interview activity. 11                                           |   |
| Previous                                                                                                    | 13                                                                         |   |

#### 8. Updates to Food Stamp Reception Intake

#### Using Form W-119

Form **W-119** (Request for Contact on a Food Stamp Application) instead of the **W-129PP** (Food Stamp Eligibility Interview Appointment Notice) will be printed for applications submitted by mail or fax and for applicants who drop off an application in person, but cannot stay for an expedited processing determination.

For additional details about this form, please see Policy Bulletin 07-21-OPE (Revisions to Form W-119).

#### New Message for Intakes Completed 6 or 7 days after the FS file date

If the FS Reception Intake is completed 6 or 7 days after the FS file date, POS will select the Same Day Interview checkbox in the Interview Scheduler window. The following warning will appear for these cases:

#### Version 1.3, October 22, 2007

"The applicant's file date is 6 days or 7 days in the past. You must schedule a Same Day interview for the applicant in order to ensure compliance with the expedited processing rules. If the applicant does not want to proceed with expedited processing and has requested to return at a later date, you may uncheck the "Same Day Interview" checkbox and schedule an appointment on a later date."

#### 9. New Alerts for Managers in Calendars

New alerts in the default calendar will remind managers to update the CBO calendar when the default application interview calendar in the **Configuration Console** for FS Reception is updated.

#### 10. New E-Forms, Revised E-Forms and Changes to POS Forms

Printed POS forms are saved in the POS Printed Forms area, which is available in POS interview and approval activities and in the Review Case activity.

Printed E-Forms are saved in the FileNET image repository. The forms are available for viewing and re-printing through the POS Document Browser. E-Forms are not available through the **Tools** > **Printed Forms** menu.

#### New E-Forms for FS Centers

The following forms have been added to citywide E-Forms. They will be saved in the FileNET image repository upon printing and will be available in the POS Document Browser:

- M-40K, Notice of Denial of Expedited Food Stamp Service or Inability to Issue Food Stamp Benefits
- W-147Q, Primary Tenant's Statement Regarding Occupancy of Secondary Tenant

#### Updated E-Forms for FS Centers

The following E-Forms will be revised:

- EBT-23, Notice of Special Public Assistance and/or Food Stamp Benefit
- M-3mm, Notification of Application Withdrawal (Cash Assistance, Food Stamps and Medical Assistance)
- W-113K, Documentation Requirements and/or Assessment Follow-Up

#### Existing E-Forms for FS Centers

The following forms are available as citywide E-Forms. They are saved in the FileNET image repository upon printing and are available for re-printing in the POS Document Browser:

- EBT-23, Notice of Special Public Assistance and/or Food Stamp Benefit
- LDSS-4753, Food Stamps Request for Contact/Missed Interview
- M-3mm, Notification of Application Withdrawal (Cash Assistance, Food Stamps and Assistance)
- LDSS-3151, Food Stamp Change Report Form
- LDSS-3938, Food Stamp Application Expedited Processing Summary Sheet
- M-3g, Notice to Report to Center
- W-113K, Documentation Requirements and/or Assessment Follow-Up
- W-119, Request for Contact on a Mailed or Faxed Application
- W-119D, Eligibility Factors and Suggested Documentation Guide
- W-147, Letter to Landlord
- W-186C, Fair Hearing Compliance Statement
- W-186D, Fair Hearing Compliance Request
- W-515X, Systematic Alien Verification for Entitlements (SAVE) Referral
- W-607A, Request for ID Card/Temporary MA Authorization/Update Existing CBIC
- W-680, Request for Birth or Death Verification from Agencies Outside New York City
- W-680FF, Language Questionnaire
- W-700D, FIA School/Training Enrollment Letter

### Version 1.3, October 22, 2007

#### **Removed POS Form**

The following form is obsolete and will be removed from POS:

W-515D, Document Verification Request

#### Updated Data Entry Window

The following data entry window will be updated to allow longer comments:

• W-186D, Fair Hearing Compliance Request

Version 1.3, October 22, 2007

#### **Overview**

The **Recertification Interview Log** allows Food Stamp (FS) Centers to view their past, current and future Recertification Interview appointments, to assign and reschedule their Recertification Interviews.

#### Instructions

When the Worker clicks OK on the Instructions window for the **Recertification Interview Log** window is displayed.

| ructions                                                      |                                                                                                    |
|---------------------------------------------------------------|----------------------------------------------------------------------------------------------------|
| The Rec<br>recertific<br>Initially, t<br>failed to<br>Transac | ertification Interview Daily Log will display all<br>ation interview appointments for the selected date range.<br>oday's appointments will be displayed. To process the<br>keep transactions, click on the <b>Process Failed to Keep</b><br>tions button. |
| To selec<br>down the                                          | t multiple rows while making updates in the window, hold<br>ctrl key while clicking on the rows.                                                                                                    |
| Click on                                                      | the Exit button to close the window.                                                                                                    |
|                                                               | Close                                                                                                    |

When the Worker clicks on the Close button, the Recertification Interview Log appears.

#### Summary of Changes to Recertification Interview Log

The Food Stamp Recertification Interview Log to add additional functionality for two HRA pilot programs and re-arrange several columns.

#### **Telephone Recertification Pilot**

Two FS centers (East End F02 and Fordham F44) will be running a pilot where the client will be given the choice of processing their recertification over the telephone. Those participants deemed eligible for telephone interviews will be sent a notice advising them of this process. They will be asked to mail in the LDSS-4826 recertification form. The center will contact the client once the LDSS-4826 is received to conduct the interview.

#### **IVRS Pilot**

Two FS centers (LIC F43 and Queens F53) are in a pilot where some clients are given the choice of going the recertification over the phone through an interactive voice response system (IVRS). Clients who are included in the mail process may qualify to recertify through IVRS if they have no changes. The center has to do special processing for these cases.

Version 1.3, October 22, 2007

Revised Recertification Log

|                                            |                     | Ree             | certification Ir | nterview l           | _og                 |                      |         |                    |             |  |
|--------------------------------------------|---------------------|-----------------|------------------|----------------------|---------------------|----------------------|---------|--------------------|-------------|--|
| View Curren                                | nt and Past Appoint | ments           | O View Future    | Appointmen           | its                 |                      |         |                    |             |  |
| -Date Range                                |                     | -Future Appo    | inments          | Appoinm              | nent Type           |                      | Appoir  | nment Statu        | is Filter   |  |
| 🔿 Today                                    |                     | C Select Da     | ate              | _                    |                     |                      | _       |                    |             |  |
| O Yesterday                                |                     |                 |                  | Telep                | Telephone Interview |                      |         | 🗖 Kept Appointment |             |  |
| Past 7 Days                                | s                   | Friday          | , October US     | l 🗌 In-Ce            | nter Interview      |                      | 🗌 Fail  | led to Keep        | Appointment |  |
| • Date Range                               | e                   | C Date Rar      | ide _            |                      |                     |                      |         | he                 |             |  |
| From:                                      | To:                 | From:           | To:              |                      |                     |                      | 11101   |                    |             |  |
|                                            | 5/04/07             |                 |                  |                      |                     |                      |         |                    |             |  |
| Case No                                    | o Case Nan          | 10              | Spoken<br>Lang   | Appt Date            | Appt Time           | LDSS-482<br>Received | 26<br>1 | Tel Intv           | Contact Nun |  |
| 00003602                                   | 2681D MERCADO       | HAY             | -                | 09/07/2007           | 02:00 PM            | Yes                  |         | No                 |             |  |
|                                            |                     |                 |                  | 00/07/2007           | 02.001              |                      |         |                    |             |  |
|                                            |                     |                 |                  |                      |                     |                      |         |                    |             |  |
| 4                                          |                     |                 |                  |                      |                     |                      |         |                    | Þ           |  |
| ▲ Totals:                                  |                     |                 |                  |                      |                     |                      |         |                    | Þ           |  |
| ◀<br>Totals:<br>Total Kept<br>Appointments |                     | Total Failed To | ) Keep 0         | Total Re<br>Appointn | -scheduled<br>nents | 0                    |         | Total              | ▶<br>1      |  |

#### Addition of Date Range in Future Appointments Filter

In the Future Appointments section, there will be a new date range filter allowing the user to view appointments for a selected future date range.

#### New Appointment Type Filter

There will be a new Appointment Type filter, with two options:

- Telephone Interview
- In-Center Interview

#### **New Buttons**

Two new buttons will be added:

- LDSS-4826 Received
- Contact

#### New columns

The following new columns will be added:

- LDSS-4826 Received
- Telephone Interview
- Contact Number
- Number of Contacts
- IVRS (Interactive Voice Response System)

#### Version 1.3, October 22, 2007

#### Change to order of columns

The order of the columns will be changed:

- 1. Case Number
- 2. Case Name
- 3. Spoken Language
- 4. Appt Date
- 5. Appt Time
- 6. LDSS-4826 Received
- 7. Telephone Interview
- 8. Contact Number
- 9. Assigned To
- 10. Number of Contacts
- 11. Interview Started On
- 12. Appt Status
- 13. Case Status
- 14. IVRS
- 15. Previous Appt

#### **Existing Buttons in the Window**

The following buttons also appear in the window:

- 1. Assign See the Assign procedure and Refer window section below for additional details.
- 2. Reschedule- Displays the Recertification Interview Scheduler window for updating with new appointment
- 3. Kept Appointment- Will indicate that the appointment was kept
- 4. Failed to Keep Appointment- Will indicate that the participant did not keep the appointment
- 5. Process Failed to Keep Appointments- will display Fail to Keep Recertification Interview Log
- 6. Exit

#### Assign procedure and Refer window

If the title of the person who clicks on the **Assign** button is 'FS Clerk' or 'FS Eligibility Specialist', POS will display only individuals with the following titles in the **Refer Action** window:

- FS Site Manager
- FS Assistant Site Manager
- FS Supervisor

If the title of the person who clicks on the **Assign** button is 'FS Supervisor', 'FS Assistant Site Manager' or 'FS Site Manager', POS will display only individuals with the following titles in the **Refer Action** window:

- FS Site Manager
- FS Assistant Site Manager
- FS Supervisor
- FS Eligibility Specialist

When the case is assigned to a FS Eligibility Specialist and the OK button is clicked in the Refer Action window, the caseload (unit worker value) will be updated in POS.

Version 1.3, October 22, 2007

Refer Action window

| fer Action                                            |        |                          |                     |            |          |
|-------------------------------------------------------|--------|--------------------------|---------------------|------------|----------|
| Selected Case<br>Case Number 00007433<br>Casehead CIN | 179E   | Case Nar<br>Casehead Nar | ne Mercedes F<br>ne | laisa 👘    |          |
| Refer Case To                                         |        |                          | -                   |            |          |
| Title                                                 | v Uni  | t Last Name              | First Name          | Phone      |          |
| FS Eligibility Specialis                              | st TES | 6 Batov                  | Olga                | 7185104209 |          |
| FS Eligibility Specialis                              | st     | Giraldo                  | William             |            |          |
| FS Eligibility Specialis                              | st FS  | Hilton                   | Sandra              | 7185100581 | 10       |
| FS Eligibility Specialis                              | st     | Sirinivasan              | Mamtha              | 7185100274 | 10       |
| FS Assistant Site Ma                                  | nag 1  | Breton                   | Jose                | 7185108589 |          |
|                                                       |        |                          | ·                   |            | <b>•</b> |
| Enter comments if Any                                 |        |                          |                     |            |          |
| Litter comments, it Any                               |        |                          |                     |            |          |
|                                                       |        |                          |                     |            |          |
|                                                       |        |                          |                     |            |          |
|                                                       |        |                          |                     |            |          |
|                                                       |        |                          |                     |            | <u> </u> |
|                                                       |        |                          |                     |            |          |
|                                                       |        | <u>0</u> K               | <u>C</u> ancel      |            |          |

#### **Read-Only Totals**

The data in the following totals is read-only:

- 1. Total Kept Appointments
- Total failed to Keep Appointments
   Total Re-Scheduled Appointments
- 4. Total

### Version 1.3, October 22, 2007

#### New Buttons with Additional Functionality

The following **two new buttons** will be added to the Recertification Log window, giving the user additional functionality required for the telephone recertification pilot.

- LDSS-4826 Received- Opens new LDSS-4826 Received window
- Contact- Opens new Contact Attempted window

| •                                           |                       |                            |                 |                               |                               |                                       | Þ    |
|---------------------------------------------|-----------------------|----------------------------|-----------------|-------------------------------|-------------------------------|---------------------------------------|------|
| <b>Totals:</b><br>Total Kept<br>Appointment | s                     | Total Failed<br>Appointmen | To Keep 0<br>ts | Total Re-sche<br>Appointments | duled 0                       | Total 1                               |      |
| Assign                                      | LDSS-4826<br>Received | Contact                    | Reschedule      | Kept<br>Appointment           | Failed to Keep<br>Appointment | Process Failed to<br>Keep Transaction | Exit |
|                                             |                       |                            |                 |                               |                               |                                       |      |

#### LDSS-4826 Received Window

The new LDSS-4826 Received window will appear when the LDSS-4826 Received button is clicked at the bottom of the FS Recertification Log window. This window allows the worker to indicate that the signed and completed recertification form (LDSS-4826) has been received, the specific interview type, record the date of receipt and any new contact information for the person.

#### LDSS-4826 Received window

| EDSS-4826 Received              |                    |               |               |
|---------------------------------|--------------------|---------------|---------------|
|                                 |                    |               |               |
| Case Number: 000036026          | 581D               |               |               |
| Case Name: MERCADO              | O HAYDY            |               |               |
| Casehead Name:                  |                    |               |               |
| Date that the LDSS-4826 was r   | eceived? Tuesd     | ay , Septemb  | er 11, 2007 💌 |
| Interview Type:                 | Telepho            | one           | C In-Center   |
| Contact Number:                 |                    | Extensio      | n:            |
| Did the applicant request a new | / call time? 🔍 🏵 Y | es            | C No          |
| Date: Thursday , Octobe         | er 04, 2007 💌      | Time: 12:15 p | m 💌           |
|                                 | ок                 |               | Cancel        |
|                                 |                    |               |               |

Version 1.3, October 22, 2007

#### **Contact Attempted Window**

The new Contact Attempted window will appear when the Contact button is clicked at the bottom of the FS Recertification Log. This window allows the worker to record the number of attempted contacts with the client scheduled for a telephone interview. Each recorded contact and comment will be saved in the POS case activity history.

| 🖬 Contact Attempted                                                                                                    | K |
|----------------------------------------------------------------------------------------------------|---|
| Case Number:       00003602681D         Case Name:       MERCADO         Casehead Name:       Extension:         Contact Number:       Extension:         Requested call time:       Extension:         Contact Attempt 1       Did you successfully contact the client? • Yes • No         Date that the contact was attempted?       09/27/2007 •         Time that the contact was attempted?       09/27/2007 •         Time that the contact was attempted?       09/27/2007 •         Did you successfully contact the client? • Yes • No       Date that the contact was attempted?         Contact Attempt 3       Contact Attempt 4         Did you successfully contact the client? • Yes • No       Date that the contact was attempted?         Date that the contact was attempted?       10/04/2007 •         Time that the contact was attempted?       10/04/2007 •         Time that the contact was attempted?       10/04/2007 •         Time that the contact was attempted?       10/04/2007 •         Time that the contact was attempted?       10/04/2007 •         Time that the contact was attempted?       10/04/2007 •         Time that the contact was attempted?       10/04/2007 •         Comments:       • |   |
| Interview Type:       C Telephone       In-Center         New Contact Number:       C Yes       Image: No         Contact Number:       Extension:       Image: OK         OK       Cancel                                                                                                    |   |

### Version 1.3, October 22, 2007

#### Failed to Keep Recertification Interview Log

When the Worker clicks OK on the Instructions window for the **Failed to Keep Recertification Interview Log** window will display.

| Instructions                                                                                                    |  |
|----------------------------------------------------------------------------------------------------|--|
| The Failed to Keep Recertification<br>Interview Log will display all recertification<br>interview appointments for the selected<br>date range where the recipient failed to<br>keep their appointment. Last month's<br>appointments will be displayed. To process<br>the failed to keep transactions, click on the<br>Proceed with Closings button.<br>Click on the Exit button to close the window |  |
| Close                                                                                                    |  |

Failed to Keep Recertification Interview Log

| FS POS Version 1.2                                          |                  |               |                |                |                        |        |
|-------------------------------------------------------------|------------------|---------------|----------------|----------------|------------------------|--------|
| File Retrieve Print                                         |                  |               |                |                |                        |        |
|                                                             | Failed To Keep R | ecertificatio | n Interview Lo | og             |                        |        |
| Date Range<br>Prior Month<br>Specify Range<br>From: To:<br> |                  |               |                |                |                        |        |
| Case No                                                     | Case Name        | Appt Date     | Appt Time      | Appt<br>Status | Telephone<br>Interview | Assign |
| <b>1</b>                                                    |                  |               |                |                |                        | •      |
| Totals:<br>Total Failed To Keep Appointme                   | ents             |               |                |                |                        |        |
| Post Closings to<br>WMS                                     | Assign           | nedule Kep    | ot Appointmen  | t Hold Closing | E                      | xit    |

### Version 1.3, October 22, 2007

#### Columns in Failed to Keep Recertification Interview Log

The list of the prior month's appointments where the client failed to keep will be displayed in this window beginning on the 16<sup>th</sup> day of the month.

The following columns appear in this log:

- 1. Case Number
- 2. Case Name
- 3. Appointment Date
- 4. Appointment Time
- 5. Appointment Status
- 6. Assigned to
- 7. Case Status
- 8. Total Failed to Keep Appointments- Read Only

#### **Buttons in Log**

#### 9. Post Closings to WMS-Presently Disabled

- 10. Assign- Click on this button to assign the case, the case will no longer appear on the Failed to Keep Log
- 11. Reschedule-Click on this button to reschedule the case, the Recertification Interview Scheduler window will be displayed.
- 12. Kept Appointment- Updates the appointment status and removes the case from the Failed to Keep Recertification Interview Log
- 13. Hold Closing- Updates the appointment status and removes the case from the Failed to Keep Recertification Interview Log
- 14. Exit

Version 1.3, October 22, 2007

#### **Overview**

The **Application Interview Log** allows Food Stamp (FS) Centers to assign and reschedule application interviews and will allow for the processing of failed to keep transactions by designated staff.

#### Instructions

When the Worker clicks OK on the Instructions window for the **Application Interview Log** window will be displayed.

Instructions window

| Inst | ructions                                                                                                    |  |
|------|----------------------------------------------------------------------------------------------------|--|
|      |                                                                                                    |  |
|      | The <b>Application Interview Daily Log</b> will display all application interview appointments for the selected date range. Initially, today's appointments will be displayed. To change the date range, make a selection in the <b>Date Range</b> section and click on <b>Retrieve</b> . |  |
|      | To process the failed to keep transactions and generate form LDSS-4753 (Request for Contact/Missed Interview), click on the <b>Process Failed to Keep Transactions</b> button.                                                                                                    |  |
|      | To select multiple rows, hold down the <b>Ctrl</b> key while clicking on the rows.<br>POS will automatically mark the appointment as 'Kept Appointment' when the<br>FS Application Interview is started.                                                                                  |  |
|      | Click on the Exit button to close the window.                                                                                                    |  |
|      | Close                                                                                                    |  |

Version 1.3, October 22, 2007

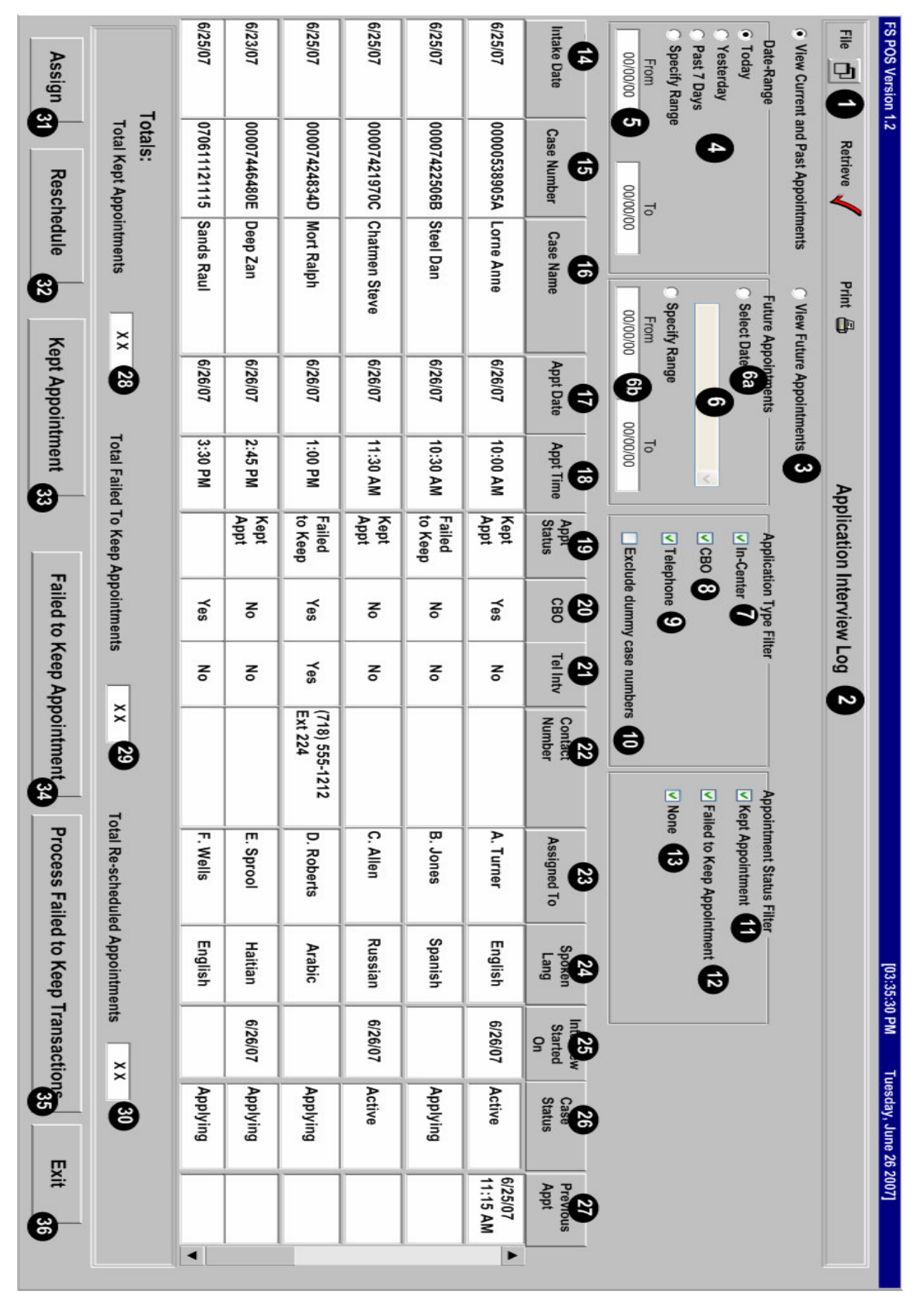

### Version 1.3, October 22, 2007

#### Definitions

#### Tool Bar

1. This tool bar allows you to save, exit, retrieve data or print.

#### Title

2. Application Interview Log

#### **Date Filters**

- 3. View Current and Past Appointments, View Future Appointments
- 4. Date Range
- 5. Specify Range
- 6. Mini-Calendar Date cannot be more than 14 days in the future
- 6a. Select date (new)
- 6b. From To Date (new)

#### Application Type Filter

- 7. In-Center
- 8. POS CBOs'
- 9. Telephone Interview
- 10. Exclude Dummy Case Numbers

#### **Appointment Status Filter**

- 11. Kept Appointment
- 12. Failed to Keep Appointment
- 13. None

#### Application Log Columns- All Column Headers are Sortable

- 14. Intake Date
- 15. Case Number
- 16. Case Name
- 17. Appointment Date
- 18. Appointment Time
- 19. Appointment Status
- 20. POS CBOs'
- 21. Telephone Interview
- 22. Contact Number
- 23. Assigned to
- 24. Spoken Language
- 25. Interview Started On
- 26. Case Status
- 27. Previous Appointment

#### **Read-Only Totals**

- 28. Total Kept Appointments
- 29. Total Failed to Keep Appointments
- 30. Total Re-Scheduled Appointments

#### Buttons

- 31. Assign- See Assign procedure and Refer Action window below
- 32. Reschedule Displays Application Interviewer Scheduler Window
- 33. Kept Appointment Click on button to indicate applicant kept appointment
- 34. Failed to Keep Appointments Click on this button to indicate that the applicant did not keep appointment
- 35. Process Failed to Keep Transactions Click on button to process Failed to Keep rejections
- 36. Exit

Version 1.3, October 22, 2007

#### Assign procedure and Refer window

If the title of the person who clicks on the **Assign** button is 'FS Clerk' or 'FS Eligibility Specialist', POS will display only individuals with the following titles in the **Refer Action** window:

- FS Site Manager
- FS Assistant Site Manager
- FS Supervisor

If the title of the person who clicks on the **Assign** button is 'FS Supervisor', 'FS Assistant Site Manager' or 'FS Site Manager', POS will display only individuals with the following titles in the **Refer Action** window:

- FS Site Manager
- FS Assistant Site Manager
- FS Supervisor
- FS Eligibility Specialist

When the case is assigned to a FS Eligibility Specialist and the OK button is clicked in the Refer Action window, the caseload (unit worker value) will be updated in POS.

Refer Action window

| ase Number 🛛   | )0007433179E | :    | Case Name     | Mercedes R | aisa       |  |
|----------------|--------------|------|---------------|------------|------------|--|
| sehead CIN     |              |      | Casehead Name |            |            |  |
| fer Case To —  |              |      |               |            |            |  |
| Title          | 7            | Unit | Last Name     | First Name | Phone      |  |
| FS Eligibility | Specialist   | TES  | Batov         | Olga       | 7185104209 |  |
| FS Eligibility | Specialist   |      | Giraldo       | William    |            |  |
| FS Eligibility | Specialist   | FS   | Hilton        | Sandra     | 7185100581 |  |
| FS Eligibility | Specialist   |      | Sirinivasan   | Mamtha     | 7185100274 |  |
| FS Assistan    | t Site Manag | 1    | Breton        | Jose       | 7185108589 |  |
|                |              |      | <u> </u>      |            |            |  |
| tor commonts   | if Any —     |      |               |            |            |  |
| iter commenta  | , ii Aliy    |      |               |            |            |  |
|                |              |      |               |            |            |  |
|                |              |      |               |            |            |  |
|                |              |      |               |            |            |  |

Version 1.3, October 22, 2007

#### Failed to Keep Application Interview Log

The **Application Interview Log** allows Food Stamp (FS) Centers to assign and reschedule application interviews and will allow for the processing of failed to keep transactions by designated staff.

The instructions popup window will appear each time the window is opened.

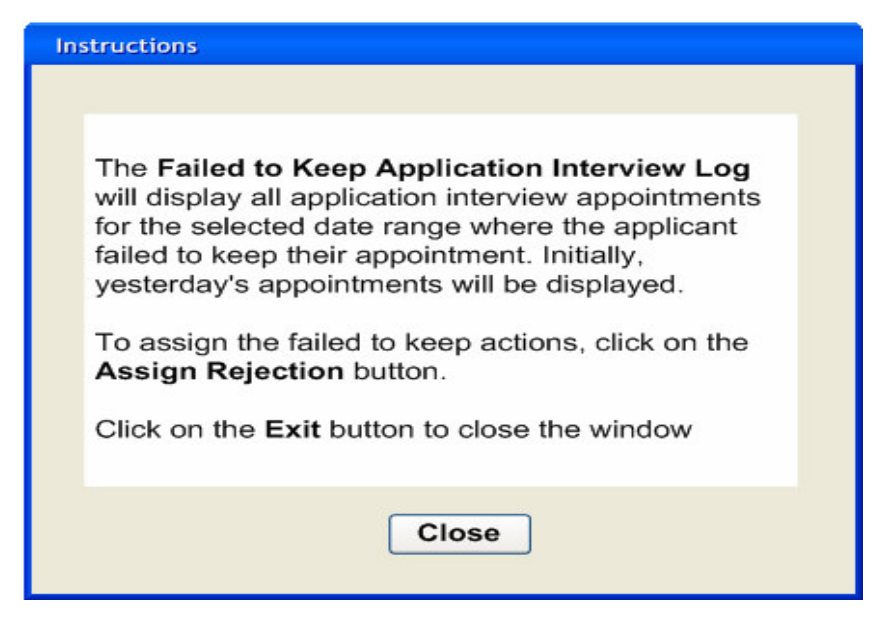

#### **New Button**

The **Assign Rejection** button will be utilized by FS Supervisors, FS Assistant Managers and FS Site Managers. Once clicked supervisors and managers can assign the case to a worker to proceed with the rejection process for cases that failed to keep the initial interview.

Refer Action window

| ase Number 00007    | 74331798 | 1    | Case Name     | Mercedes R | aisa       |   |
|---------------------|----------|------|---------------|------------|------------|---|
| asehead CIN         | _        |      | Casehead Name |            |            |   |
| fer Case To         |          |      |               |            |            |   |
| Title               | 7        | Unit | Last Name     | First Name | Phone      |   |
| FS Eligibility Spe  | cialist  | TES  | Batov         | Olga       | 7185104209 |   |
| FS Eligibility Spe  | cialist  |      | Giraldo       | William    |            |   |
| FS Eligibility Spe  | cialist  | FS   | Hilton        | Sandra     | 7185100581 | 1 |
| FS Eligibility Spe  | cialist  |      | Sirinivasan   | Mamtha     | 7185100274 | 1 |
| FS Assistant Site   | e Manag  | 1    | Breton        | Jose       | 7185108589 | 1 |
|                     |          |      |               |            |            |   |
| nter comments. if A | .nv —    |      |               |            |            |   |
|                     | ,        |      |               |            |            |   |
|                     |          |      |               |            |            |   |
|                     |          |      |               |            |            |   |
|                     |          |      |               |            |            |   |

Version 1.3, October 22, 2007

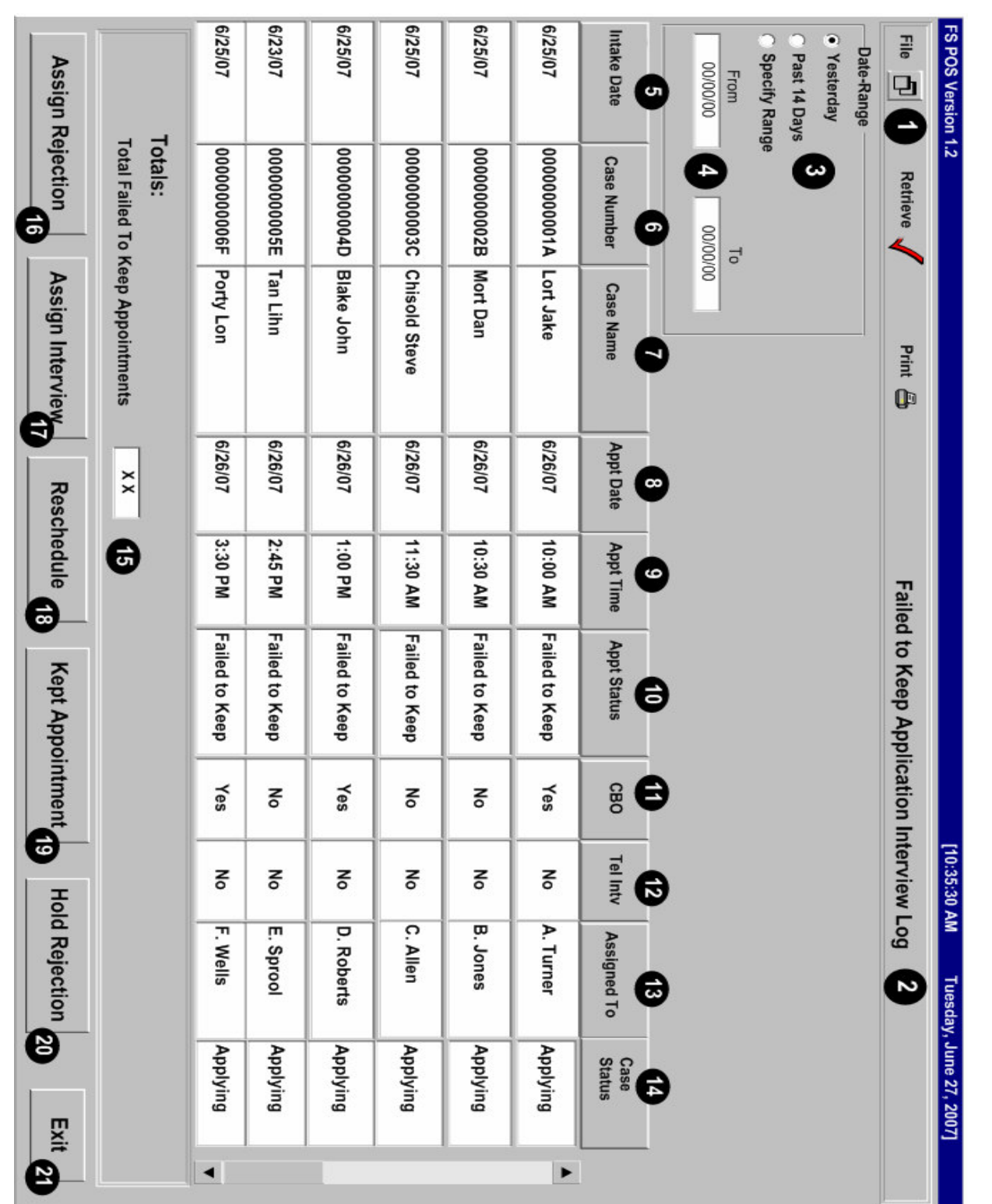

Version 1.3, October 22, 2007

#### **Additional buttons**

The following buttons will also allow Supervisors and Managers the ability to assign a case for further processing:

Assign Interview Reschedule Kept Appointment Hold Rejection

Use of these buttons will remove the case from the Failed to Keep Log and place the case back on the Application Interview Log awaiting further action.

Version 1.3, October 22, 2007

#### New Activity: Failed to Keep FS Application Interview

A new activity named **FTK FS Application Interview** (Failed to Keep Food Stamp Application Interview) will be added in POS to allow Workers to complete an eligibility action to the Worker for clients who failed to keep the application interview appointment.

The Supervisor will assign the case to the Worker using the **Failed to Keep Application Interview Log** in **FS Reception**. The Supervisor must select the case, click on the **Assign Rejection** button and select the Worker in the Refer window that appears. The FTK FS Application Interview will appear in the selected Worker's queue. Pending FS Application Interview activities will be automatically completed by POS.

Assign Rejection button in Failed to Keep Application Interview Log

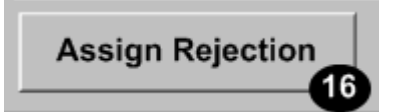

#### Starting the activity in the queue

The Worker must select the **FTK FS Application Interview** activity in their queue and click on the **Start** button. POS will retrieve the latest TAD from WMS to verify that the case in applying (AP) status for FS. If the case is not in AP status, an error message will appear and the activity will be removed from the queue.

#### Edit: 7 days after file date

The failed to keep (FTK) action cannot be completed until 7 calendars have passed after the file date. If the action is started less than 7 days after the file date, an error message will appear and the activity will be suspended in the queue.

Queue in Activities Management window

| S POS 1.3 - [Activities Management]                                                                                                    |            |                                                                                                    | 2:35:33 PM                                                                                                    | Wednesday, Septembe | er 26, 2007 |   |
|----------------------------------------------------------------------------------------------------|------------|----------------------------------------------------------------------------------------------------|----------------------------------------------------------------------------------------------------|---------------------|-------------|---|
| le Edit <u>T</u> ools <u>W</u> indow <u>H</u> elp                                                                                                    |            |                                                                                                    |                                                                                                    |                     |             |   |
| 🔁 🕩 🗶 🔳 🗊 🗣                                                                                                    |            |                                                                                                    |                                                                                                    |                     |             |   |
| ኛ Action 🛛 📲 FS Assistant Site Manager Qu                                                                                                    | eue        |                                                                                                    |                                                                                                    |                     |             |   |
| Unit Filter<br>Worker C<br>CMU C<br>Uncovered C<br>FS Application Interview<br>FS Recetification Interview<br>Activity Status Filter<br>Suspended Not Scheduled Not Started C | FS Activit | ty Type Filter<br>pplication Interview<br>EFSI Issuance<br>S Recert Interview<br>Change Case Data<br>Error Corrections<br>Other<br>tivity Alett Filter<br>Overdue<br>Overdue | Activity Approve Filter<br>Approve FS Application Int<br>Approve FS Iss<br>Approve FS Change Case<br>Approve FS Change Case<br>Approve Error Corre<br>Approve<br>Eitter<br>Clear | erview              |             |   |
| Activity                                                                                                    | Due Date   | Alert                                                                                                    | Case Name                                                                                                    | Case No             | Suf Rece    |   |
| TK FS Application Interview                                                                                                    |            | NA                                                                                                    | Kelly Miller                                                                                                    | 00010002678A        | 1           |   |
| S Recert Interview                                                                                                    |            | NA                                                                                                    | Manuela Johnson                                                                                                    | 00007433180C        | 1           |   |
| S Recert Interview                                                                                                    |            | NA                                                                                                    | Comelate Johnny                                                                                                    | 00007443178E        | 1           |   |
| S Reception Intake                                                                                                    |            | NA                                                                                                    | Syed W Azmat                                                                                                    | 070815162803        | 1           |   |
| FS Reception Intake                                                                                                    |            | NA                                                                                                    | Tuesday Azmat                                                                                                    | 070911162847        | 1           | - |
| S Reception Intake                                                                                                    |            | NA                                                                                                    | Li Chen                                                                                                    | 070829162829        | 1           |   |
| FS Reception Intake                                                                                                    |            | NA                                                                                                    | Waqas Azmat                                                                                                    | 070910162842        | 1           |   |
| FS Reception Intake                                                                                                    |            | NA                                                                                                    | Test Azmat                                                                                                    | 070911162846        | 1           |   |
|                                                                                                    |            |                                                                                                    |                                                                                                    |                     |             | • |

Version 1.3, October 22, 2007

### Activity flow

The following windows appear in the activity:

- Household Screen
- Address Information
- Individual Detail
- CIN Re-Use
- Case Number Re-Use
- TAD
- Form Data Entry
- Close

Household Screen

| FS POS 1.3 - [Household Screen]                     | 2:40:44 PM Wednesday, September 26, 2007 📃 |
|-----------------------------------------------------|--------------------------------------------|
| <u>Eile Edit Iools Window Help</u>                  |                                            |
| 🕒 🗠 🕺 🛍 🛍 🖉 🕨 📯 🖪 🅈 🎹 🍩 🛍 🔞 💲 🗷 🚳 🚺                 |                                            |
| No messages from WMS via OL                         | <u>.TP</u>                                 |
| <u> </u>                                            |                                            |
| Control Information                                 |                                            |
| District :  66 Center :  Melrose FS Center Worker : | Case Number : 00010002678A                 |
| Present Address                                     | <b>_</b>                                   |
| Street Number Direction Name                        | Type Apt # City                            |
| 99 [None Vindomiciled                               | Bronx                                      |
| State: NY Zip Code: 00001-0451                      | Phone: -                                   |
| Suffix Information  © Active  © Applying            |                                            |
| FS Suffix FS Status AP                              | FS # AC 🛛 🔺                                |
|                                                     |                                            |
| Suff Case Name                                      |                                            |
|                                                     |                                            |
| Case Member Information                             |                                            |
|                                                     | Citizen /                                  |
| Surr Ln CIN Name Relation DUB                       | F                                          |
|                                                     |                                            |
|                                                     |                                            |
|                                                     |                                            |
| <u>N</u> ext <u>Previous</u>                        |                                            |

Version 1.3, October 22, 2007

Address Information window

| FS POS 1.3 - [Address Information]                          | 2:40:55 PM  | Wednesday, September 26, 2007 |          |
|-------------------------------------------------------------|-------------|-------------------------------|----------|
| <u>File E</u> dit <u>T</u> ools <u>W</u> indow <u>H</u> elp |             |                               |          |
| 🛅 🗠 👗 🖻 🖺 🖉 🕩 요 B 🌹 🎆 🍪 🛍 🔞 💲 🗷 🚳 🚺                         | 🐔 🔳 🗐       |                               |          |
| Present Address                                             |             | <u>.</u>                      | <u> </u> |
|                                                             | Туре А      | pt # City                     |          |
| St No/Dir/Name: 99 [None] VIndomiciled                      | •           | Bronx                         |          |
| State: NY Zip Code: 00001 0451                              | Phone: -    | •                             |          |
|                                                             |             |                               |          |
| Mailing Address                                             |             |                               |          |
| Care of Name: Miller K C/0 GPU                              | Type A      | pt # City                     |          |
| St No/Dir/Name: 556 [[None]   pland concourse ]             |             |                               |          |
| State:   N1   Zip Code:  10451 0000                         | Phone:      |                               |          |
| Authorized Representative                                   |             |                               |          |
|                                                             | Tune Á      | ot# Citu                      |          |
| St No/Dir/Name: [None] -                                    | - 1990 - Al |                               | -        |
| State: Zip Code: 00000 0000                                 | Phone: -    | -                             |          |
|                                                             | ,           |                               |          |
| Other Phone                                                 |             |                               |          |
|                                                             |             |                               |          |
| Contact Person:                                             | Phone: -    | •                             |          |
|                                                             |             |                               |          |
|                                                             |             |                               |          |
|                                                             |             |                               | -        |
| have been been been been been been been be                  | 1           |                               | _        |
|                                                             |             |                               |          |

#### Individual Detail window

| FS POS 1.3 - [Individual Detail]                                        | 2:41:01 PM Wednesday, September 26, 2007 📃 |
|-------------------------------------------------------------------------|--------------------------------------------|
| <u>File Edit I</u> ools <u>W</u> indow <u>H</u> elp                     |                                            |
| 🕒 🗠 👗 🛍 🛍 🖉 🐌 요 B 🅈 🏛 🍪 🛍 🔞 🟶 🗷 🚳 🔢                                     | 🐔 🔳 🛐 🛗 🖽 💷                                |
| Case No 00010002678A                                                    | Externally                                 |
| Suf Ln CIN First Name Middle Last Name Document                         | Scan Verified                              |
| 1 1 IRX23788S Kelly IB Miller Identity                                  |                                            |
| F Casehead                                                              |                                            |
| Date SSN Card Applied For Marital Status                                |                                            |
|                                                                         |                                            |
| Ethnic/Race Affiliation Citizenship                                     |                                            |
| Hispanic/Latino                                                         |                                            |
|                                                                         |                                            |
| Black or African American                                               |                                            |
| Native Hawaiian/Pacific Islander                                        | rity Number                                |
| White O Yes O No                                                        |                                            |
| DOB Mother's: First Name Middle Maiden Name                             |                                            |
| 12/12/1970 Pelationehi                                                  |                                            |
| Father's: First Name Middle Last Name                                   | <u> </u>                                   |
|                                                                         |                                            |
|                                                                         |                                            |
| US Citizen/National Immigrant Type Immigrant No Date of Entry Residency |                                            |
| O Yes O No 00/00/0000                                                   |                                            |
| Qualified Immigrant Type and Description                                |                                            |
| Student ID                                                              |                                            |
|                                                                         |                                            |
| Status PA NA MA NA FS AP Other Names                                    |                                            |
| Next Previous                                                           |                                            |

Version 1.3, October 22, 2007

CIN Re-Use window

| FS POS 1.3 - [CIN Re-use]                                                           | 2:41:08 PM Wednesday, September 26, 2007 📃 |
|-------------------------------------------------------------------------------------|--------------------------------------------|
| <u> Eile E</u> dit <u>T</u> ools <u>Wi</u> ndow <u>H</u> elp                        |                                            |
| 🛅 🗠 👗 🛍 🛍 🖉 🐌 요 🖪 🌹 🎆 🍩 🛄 🔞 💲 🗷 🔯 🌢                                                 | 1 🐔 🔳 🛐 🏭 🖽 🔠                              |
| Banister # Analization Data UnitManham Court # Court Name                           | Cuttin Care Ture                           |
| registry # Application Date Unit/Worker Case # Case Name                            | Request New Clearance                      |
| In Suf First Name Mi Last Name Sex SSN DOB A FIS Fx Ind CIN                         | CNTR Case/Reg #                            |
|                                                                                     |                                            |
|                                                                                     |                                            |
|                                                                                     | Re                                         |
| In Suf Name Sex SSN DOR Atis CIN CNTR Car                                           | Case Case Stat Oth co ind Stat             |
|                                                                                     |                                            |
|                                                                                     |                                            |
|                                                                                     |                                            |
|                                                                                     |                                            |
|                                                                                     |                                            |
|                                                                                     |                                            |
|                                                                                     |                                            |
|                                                                                     |                                            |
|                                                                                     |                                            |
|                                                                                     |                                            |
| The selected CIN match is indicated by the arrow.                                   |                                            |
| Do you wish to use a new CIN because there is no appropriate Cin match in the clear | ance ? Yes O Ho O                          |
| Next Previo                                                                         | us                                         |
|                                                                                     |                                            |

Case Number Re-Use window

| FS POS 1.3 - [Case Number Re-Use]           |                              | 2:41:11 PM | Wednesday, Septe | ember 26, 2007 |  |
|---------------------------------------------|------------------------------|------------|------------------|----------------|--|
| <u>File Edit Tools W</u> indow <u>H</u> elp |                              |            |                  |                |  |
| 🕒 🗠 👗 🖻 🛍 🖉 🕩 있 B                           | * 🖩 🍩 🛍 🙆 🟶 🗷 🗃 🌢 🤮          | i 🙇 🔳 🗊    |                  |                |  |
| Case Number:                                | Case                         | Suffiz:    |                  |                |  |
| Line Seq No First Name MI                   | Last Name Sez                | SSN        | DOB              | CIN            |  |
|                                             |                              |            |                  |                |  |
|                                             |                              |            |                  |                |  |
|                                             |                              |            |                  |                |  |
|                                             |                              |            |                  |                |  |
|                                             |                              |            |                  |                |  |
|                                             |                              |            |                  |                |  |
|                                             | POSSIBLE MATCHES             |            |                  |                |  |
|                                             |                              |            |                  |                |  |
|                                             |                              |            |                  |                |  |
|                                             |                              |            |                  |                |  |
|                                             |                              |            |                  |                |  |
|                                             |                              |            |                  |                |  |
|                                             |                              |            |                  |                |  |
|                                             |                              |            |                  |                |  |
|                                             |                              |            |                  |                |  |
|                                             |                              |            |                  |                |  |
|                                             |                              |            |                  |                |  |
|                                             | <u>N</u> ext <u>P</u> reviou | s          |                  |                |  |

Version 1.3, October 22, 2007

TAD window

| FS POS 1.3 - [ELIGIBILITY]                                  | 2:48:25 PM Wednesday, September 26, 2007 📃 |  |  |
|-------------------------------------------------------------|--------------------------------------------|--|--|
| <u>File E</u> dit <u>I</u> ools <u>W</u> indow <u>H</u> elp |                                            |  |  |
| 🗅 🗠 👗 🛍 🛍 🖉 🕩 요. B 🅈 🏛 🍩 🛍 🔞 💲 🗷 🚳 射                        | 2 🔳 🛐 👯 🖻 🔠                                |  |  |
| ELIGIBILITY                                                 |                                            |  |  |
| WMS Data POS Data                                           |                                            |  |  |
| Food Stamp Tad Window                                       |                                            |  |  |
| Case Number Suf Center Unit Worker Rule Statu               | s Proj.No Acct.No Reuse case No            |  |  |
|                                                             |                                            |  |  |
| Case Suffix M3E Ind WMS Bdgt# Notice Bdgt# No               | otice #                                    |  |  |
|                                                             |                                            |  |  |
| Case Name Language Language Read Notice Language            | LFLN Homebound Ind                         |  |  |
| FIK IESI English English English                            |                                            |  |  |
| Category Prg Status Status Reason                           | From Date To Date                          |  |  |
| FS FS APPLYING                                              | <b>08/19/2007</b> 00/00/0000               |  |  |
|                                                             |                                            |  |  |
|                                                             |                                            |  |  |
|                                                             |                                            |  |  |
|                                                             |                                            |  |  |
| Jadinidus Mana Linett CIN Pro Clature Danu 2                | Chalus Research Data                       |  |  |
| Test Ftk 1 TA17031T FS APPLYING                             | ▼ 08/19/2007                               |  |  |
|                                                             |                                            |  |  |
|                                                             |                                            |  |  |
|                                                             |                                            |  |  |
| Next Dravious Interna                                       | how Individual Data Dup Pulse              |  |  |

#### Worker Entry in TAD

The Eligibility Specialist must change the status to "**Rejected**" and select status reason **N10** (Failed to Keep Initial Interview). The ES must then click on the Show Individual Data button and enter the required data element. Once the required entries are made, the ES will click on the **Return to Case Level Data** button.

Then, the ES will click on the **WMS Plug** in the tool bar and access the Client Notice System (CNS) to generate the notice for the case. The notice number from CNS must be entered in the **Notice Number** field on the FS TAD. Once the required entries are made, click on the **Next** button to run the business rules. After the case has passed the business rules, click the **Yes** button to continue.

WMS Plug in Tool Bar

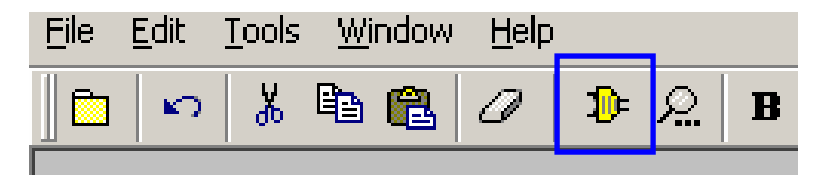

Version 1.3, October 22, 2007

Data Entry in Client Notice System

| #MS Session Screen                                                                                                    | WMS Session Screen                                                                                                    |
|----------------------------------------------------------------------------------------------------|----------------------------------------------------------------------------------------------------|
| NARMOU (2) NELFAGE NAMAGENERT SYSTEM 10/09/07<br>HOST SYSTEM NERU<br>Selections: 01Inquiry<br>UCPAY-B Budgeting<br>03Applications<br>04NHMBEL<br>05NHMBEL<br>05Child Support Management System<br>07Common Hanagement System<br>07Common Hanagement System<br>07Common Hanagement System<br>07Common Hanagement System<br>07Common Hanagement System<br>07Common Hanagement System<br>07Common Hanagement System<br>07Common Hanagement System<br>07Common Hanagement System<br>07Common Hanagement System<br>07Common Hanagement System<br>10Cleint Notice System<br>11Cleint Notice System<br>11SPER APPL CATIONS<br>11SSA 40 QUARTER HATCHING<br>11SSA 40 QUARTER HATCHING<br>11 | HCN000         Department of Social Services         Date 10/09/07           MRS/Client Notice Subsystem Menu         Time 17:55:31           CASE NUMBER 010023901         SUFFIX 01           NOTICE NUMBER         BATCH NUMBER 01           NOTICE NUMBER         Mait _           01         NOTICE NUMBER 010023901           200         SUFFIX 01           NOTICE NUMBER         Mait _           01         NOTICE NUMBER FEQUIRED)           02         NOTICE UNDURY           03         NOTICE UNDURY           04         PENDING NOTICE INQUERY           05         SUFENSIONY REVENT           05         SUFENSIONY REVENT           05         SUFENSIONY REVENT           06         SUFENSIONY REVENT           07         MATCH NUMBER REQUIRED)           08         SUFENSIONY REVENT           09         BATCH NUMBER REQUIRED)           10         BATCH NUMBER REQUIRED)           11         NOTICE INQUERY           12         NOTICE INQUERY           13         R5 OUEPARIMET CALLATION WORKSHEET           14         NOTICE INQUERY           15         NCVURSTATE INQUERY           14         NOTICE INDURANCE |
| Save Screen                                                                                                    | Save Screen                                                                                                    |

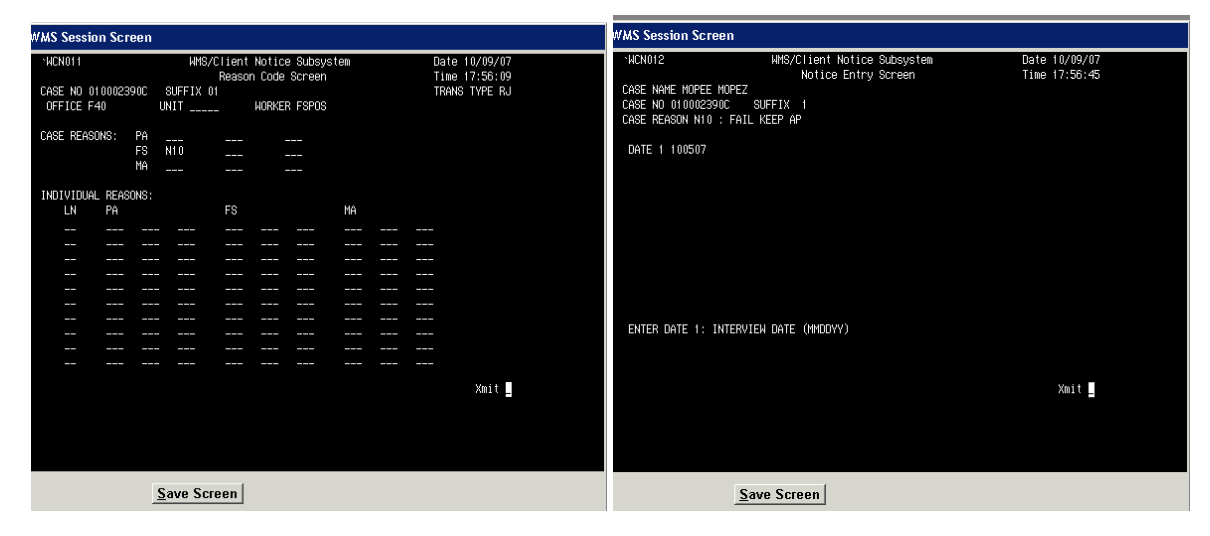

| MS Session Screen                           |                      |                    |                      |       |
|---------------------------------------------|----------------------|--------------------|----------------------|-------|
| *WCN000                                     | Department of Soc    | ial Services       | Date 10/09/07        |       |
|                                             | WMS/Client Notice S  | ubsystem menu      | 11me 17:58:15        |       |
| CASE NUMBER                                 | SUFFIX               | BATCH NUMBER       |                      |       |
|                                             |                      | INDICATE SELECTION | NUMBER Xmit _        |       |
| 01 NOTICE ENTRY<br>02 NOTICE INDUITRY       |                      | (CASE/REGISTRY     | NUMBER REQUIRED)     |       |
| 03 NOTICE UPDATE                            |                      | (NOTICE NUMBER     | REQUIRED)            |       |
| 04 PENDING NOTICE 1                         | NQUIRY               | CASE/REGISTRY      | NUMBER REQUIRED)     |       |
| 05 SUPERVISORY REV)<br>06 SIGNOFF<br>07     | EW PRINT             | (NOTICE NUMBER     | REQUIRED)            |       |
| 08 BATCH NOTICE ENT                         | RY                   |                    |                      |       |
| 10 BATCH NUTICE INC                         | UIRY<br>MATE         | (BATCH NUMBER      | REQUIRED)            |       |
| 11 NOTICE HISTORY 1                         | NOUIRY               | (CASE/REGISTRY     | /NOTICE NO REQUIRED) |       |
| 2 NOTICE HISTORY P                          | EPRINT               | (NOTICE NUMBER     | REQUIRED)            |       |
| 13 FS OVERPAYMENT (                         | ALCULATION WORKSHEE  | T (CASE/REGISTRY   | NUMBER REQUIRED)     |       |
| 4 CNS CONTROL INFO                          | MAINTENANCE          |                    |                      |       |
| IƏ NYU/UPƏTHTE INQU<br>CIR UMQMNIL (MENILVE | UKI<br>V) CARE 01000 | 2200C - NOTICE NO  | NANANAI ANA CREATED  |       |
|                                             | (1) CHAE 01000       | 2390C NOTICE NO    | NOODONTOOD CALATED   |       |
|                                             |                      |                    |                      |       |
|                                             |                      |                    |                      |       |
|                                             |                      |                    |                      |       |
|                                             | Saur Saura           |                    |                      |       |
| _                                           | Save Screen          |                    |                      |       |
| n Passium                                   | melliove och         | equie neup         |                      | VV IV |

The Notice Number created by CNS must be entered on the FS TAD

Version 1.3, October 22, 2007

Form Data Entry window

| FS POS 1.3 - [Form Data-Entry]                                                        |         | Wednesday, September | 26, 2007 | _ |
|---------------------------------------------------------------------------------------|---------|----------------------|----------|---|
| <u> Eile E</u> dit <u>I</u> ools <u>W</u> indow <u>H</u> elp                          |         |                      |          |   |
|                                                                                       |         |                      | Yes No   |   |
| Request for Identification Card/Temporary Medicaid Authorization (Form W607A)         |         |                      | 00       |   |
| Financial Institution Inquiry (Form W532F)                                            |         |                      | 00       |   |
| Request for Birth or Death Verification from Agencies Outside New York City (Form \6  | 80)     |                      | 00       |   |
| Documentation Requirements (Form W-113K)                                              |         |                      | 00       |   |
| Social Security Administration - Consent for Release of Information (Form W515R)      |         |                      | 00       |   |
| Request for Marriage or Divorce Verification from Agencies outside New York City (For | m W681) |                      | 00       |   |
| Request For Contact/ Missed Interview (LDSS-4753 Food Stamp)                          |         |                      | ••0      |   |
| Request for Contact on a Food Stamp Application (Form W-119)                          |         |                      | 00       |   |
| Systematic Alien Verification for Entitlement (SAVE) Referral (Form W-515X)           |         |                      | 00       |   |
| FIA School/Training Enrollment Letter (Form ₩-700D)                                   |         |                      | 00       |   |
| Notice of Food Stamp Recertification Appointment (Form W-129RR)                       |         |                      | 00       |   |
| School Verification Letter (Form W-700E)                                              |         |                      | 00       |   |
| Family Care Assessment (Form W-582A)                                                  |         |                      | 00       |   |
| Declaration of Application for a Social Security Number (Form EXP-83H)                |         |                      | 00       |   |
|                                                                                       |         |                      |          |   |
| Spanish <u>N</u> ext <u>Previous</u>                                                  |         |                      |          |   |

An edit in the Form Data Entry will remind the Worker to complete the LDSS-4753 form data entry window.

Close window

| Close                                       |                         |  |  |  |
|---------------------------------------------|-------------------------|--|--|--|
| Closing Window : Household Screen           |                         |  |  |  |
| Current Activity : FS Application Interview |                         |  |  |  |
| <u>Complete Activity</u><br><u>Cancel</u>   | <u>Suspend Activity</u> |  |  |  |

When the Worker clicks on Complete Activity, an approval activity will be sent to the Supervisor.

Version 1.3, October 22, 2007

#### **Approval Flow**

The following windows appear in the activity:

- Household Screen
- Address Information
- Individual Detail
- CIN Re-Use
- Case Number Re-Use
- TAD
- Print Forms
- Approval Elements

Print Forms

| FS POS 1.3 - [Pri                        | nt Forms] 2:48:59 PM Wednesday, September 26,                                                 | 2007 📃  |
|------------------------------------------|-----------------------------------------------------------------------------------------------|---------|
| <u>File E</u> dit <u>T</u> ools <u>W</u> | (indow Help                                                                                   |         |
| 0 0 8 0                                  | ) 🛍 🖉 🕩 요 🖪 🌱 🅅 🍘 🛍 🔞 💲 🗷 🖾 🌢 🤮 💭 📰 📳 🛗 🖽                                                     |         |
| Form No                                  | Form Description Copies                                                                       | Forms 🔺 |
| DSS3151                                  | Food Stamp Change Report Form                                                                 | e-forn  |
| DSS3152                                  | Action Taken on Your Food Stamp Case                                                          |         |
| DSS3574                                  | Food Stamps Single Issuance                                                                   |         |
| DSS3938                                  | Food Stamp Application Expedited Processing Summary Sheet                                     | e-forn  |
| DSS4753                                  | Food Stamps - Request for Contact/Missed Interview                                            | e-forn  |
| EBT_23                                   | Notice of Special Benefit                                                                     | e-forn  |
| EXP76R                                   | Documentation Receipt                                                                         |         |
| M3G                                      | Notice to Report to Center                                                                    | e-forn  |
| мзмм                                     | Notification of Application Withdrawal (Cash Assistance, Food Stamps and Medical Assistance)  | e-forn  |
| M40K                                     | Notice of Denial of Expedited Food Stamp Processing or Inability to Issue Food Stamp Benefits | e-form  |
| M42G                                     | Referral for a Medicaid Eligibility Determination                                             | e-forn  |
| SS5                                      | Social Security Card Application                                                              |         |
| W102                                     | Notification to Participant of New Worker                                                     | e-forn  |
| W113K                                    | Documentation Requirements                                                                    | e-form  |
| W119                                     | Request for Contact on Mailed or Faxed Application                                            | e-form  |
| W119D                                    | Eligibility Factors and Suggested Documentation Guide                                         |         |
| W129RR                                   | Notice of Food Stamp Recertification Appointment                                              | e-forn  |
| W133D                                    | Social Security Number Verification                                                           |         |
|                                          |                                                                                               | -       |
|                                          | Next         Print         Previous                                                           |         |

In the **Print Forms** window, a message will remind the Supervisor to print the **LDSS-4753** (Request for Contact/Missed Interview) and **M-40K** (Notice of Denial of Expedited Food Stamp Service or Inability to Issue Food Stamp Benefits)

Version 1.3, October 22, 2007

Approval Elements

| FS POS 1.3 - [Disapproved Elements]   | 2:50:14 PM | Wednesday, Septe | ember 26, 2007 |   |
|---------------------------------------|------------|------------------|----------------|---|
| <u>Eile Edit Tools Window Help</u>    |            |                  |                |   |
| 🗅 🗠 🕺 🖻 🛍 🖉 🕨 요 🖪 🅈 🏛 🍪 🛍 🔞 🗣 🗷 🗃 🕭 🔢 | 2          | HE D 88          |                |   |
| Disapproved Element                   |            |                  |                |   |
| Address Information                   |            | Approval         | <u>E</u> dit   |   |
|                                       |            |                  | Add Comment    |   |
| Disannroval Beasons Beview Comment L  | 00         |                  | ridd Gommont   |   |
|                                       | .og        |                  |                |   |
|                                       |            |                  |                |   |
|                                       |            |                  |                |   |
| Disapproved Element                   |            |                  |                |   |
| Suffix Information                    |            | Approval         | <u>E</u> dit   |   |
|                                       |            |                  | Add Comment    |   |
| Disannoval Reasons Review Comment L   | 00         |                  | Add Comment    |   |
|                                       | .09        |                  |                |   |
|                                       |            |                  |                |   |
|                                       |            |                  |                |   |
|                                       |            |                  |                |   |
|                                       |            |                  |                |   |
|                                       |            |                  |                |   |
|                                       |            |                  |                |   |
|                                       |            |                  |                |   |
|                                       |            |                  |                | - |
| <u>X</u> mit                          | Draviaua   |                  |                |   |
| <u>R</u> efer Back to Worker          | Frevious   |                  |                |   |
|                                       |            |                  |                |   |

Following the Print Forms window, the Supervisor must click on the **Xmit** button in the **Approval Elements** window to submit the failed to keep transaction to WMS.